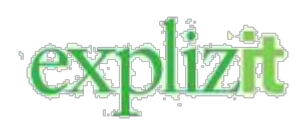

## Tilläggsfunktioner e-Wärna Go+

I e-Wärna Go finns möjlighet att under MINA ÄRENDEN digitalt göra ansökan om uttag från spärrat konto; ansöka om samtycke till fastighetsförsäljning eller arvskifte; begära Registerutdrag; samt under Övriga ärenden skicka eller ta emot dokument från överförmyndarenheten.

Under NYA UPPDRAG presenterar vi på överförmyndarenheten de uppdrag där vi har behov av god man. Det kan både handla om byte av god man i ett pågående ärende eller nya uppdrag. Här kan du anmäla intresse för ett uppdrag du tycker verkar intressant så återkommer vi med mer information!

## Mina ärenden

Här kan du skicka in en ansökan/ärende för den huvudman du valt under Mina uppdrag. Om du ska skicka in för en annan huvudman byter du uppdrag under Mina uppdrag.

Välj det typ av ärende du vill skicka genom att klicka på Ansökan Uttag spärrat konto; Ansökan om Samtycke; Begäran om Registerutdrag eller Övriga ärenden (skicka eller ta emot dokument från överförmyndarenheten).

| ♠          | Startsida     |                    |                         |                                |                        |         |                              |                                         |
|------------|---------------|--------------------|-------------------------|--------------------------------|------------------------|---------|------------------------------|-----------------------------------------|
| <b>D</b> Â | Kassabok      | Ansök<br>Uttag spä | <b>an</b><br>rrat konto | Ansökan<br>Samtycke            |                        |         | Begäran om<br>Registerutdrag | Övriga ärenden                          |
| 00         | Dagbok        |                    |                         |                                |                        |         |                              |                                         |
|            | Redovisningar | SAV                | 0                       |                                |                        | wina ar | enden                        |                                         |
| Д,         | Körjournal    |                    | 4                       |                                |                        |         |                              |                                         |
|            |               |                    | Ärendenr                | Typ av ärende                  | Skickad $\downarrow$ 1 | Åter    | Status                       |                                         |
| ß          | Kostnader     | ~                  | 186                     | Försäljning av fastighet       | 2023-10-23             |         | Registrerad                  | SVARA I ÄRENDE                          |
| Þ          | Mina ärenden  | ~                  | 185                     | Begäran om registerutdrag      | 2023-10-23             |         | Registrerad                  | SVARA I ÄRENDE                          |
|            |               | ~                  | 184                     | Arvsskifte samtycke            | 2023-10-23             |         | Registrerad                  | SVARA I ÄRENDE                          |
| 6          | Nya uppdrag   | ~                  | 183                     | Ansökan om uttag spärrat konto | 2023-10-23             |         | Registrerad                  | SVARA I ĀRENDE                          |
|            |               |                    |                         |                                |                        |         |                              | Rows per page: <u>10 ▼</u> 1-4 of 4 < > |

Vid ansökan om uttag från spärrat konto väljer du det konto du vill göra ansökan för genom att klicka *Ansök om uttag* bredvid kontot.

Fyll i uppgifterna för ditt ärende och välj Skicka för att skicka in ärendet till handläggare.

När ett ärende skickats läggs den till i listan under M*ina ärenden*. Du kan svara i ett ärende genom att klicka S*vara i ärende*. När ett ärende får status <u>Bifall</u> eller <u>Avslag</u> av handläggaren är ärendet hanterat klart och du kan inte längre svara i ärendet.

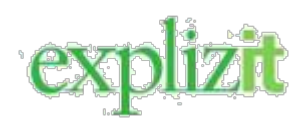

Varje ärende i listan kan öppnas genom att klicka på pil nedåt. Här visas information om vad som är skickat av dig och svar från överförmyndarenheten. Eventuella bilagor kan du klicka på för att öppna.

Om ett ärende har skickats från handläggare eller om du fått svar från handläggare kommer en siffra visas på uppdraget under *Mina uppdrag* samt i menyn för *Mina ärenden*. När ärendet öppnas tas siffran bort.

| ∎₿ | Kassabok       | Ansökan<br>Uttag spärrat konto | Ansökan<br><sub>Samtycke</sub>       | Begäran om<br>Registerutdrag | Övriga ärenden                   | LOGGA UT                                        |  |
|----|----------------|--------------------------------|--------------------------------------|------------------------------|----------------------------------|-------------------------------------------------|--|
| DØ | Dagbok         |                                | _                                    |                              |                                  | Avslutade uppdrag                               |  |
|    | Redovisningar  | Mina ärenden                   |                                      |                              |                                  |                                                 |  |
| 1  | Körjournal     | SUK Q                          | Terrer Kennels                       | a dan saan                   |                                  | förvaltare 2021-04-04<br>Adam Års               |  |
| ß  | Kostnader      | × 251                          | Begäran om registerutdrag 2023-11-10 | 2023-11-10 Bifall            | 0                                | 1900000-0445<br>God man 2021-04-04<br>Benny Års |  |
| Þ  | Mina ärender 1 |                                |                                      |                              | Rows per page: 10 - 1-1 of 1 < > | 19000000-0503<br>God man 2021-05-05             |  |
| ê  | Nya uppdrag    |                                |                                      |                              |                                  | Bjórn Ars<br>19000000-0504                      |  |

## Nya uppdrag

Under *Nya uppdrag* kan du anmäla intresse för ett nytt uppdrag. Klicka på knappen A*nmäl intresse* bredvid det uppdrag du är intresserad av så skickas en intresseanmälan till handläggare på överförmyndarenheten.

| f Startsida     | Nya uppdrag                                                                                                    |
|-----------------|----------------------------------------------------------------------------------------------------|
| Kassabok        | ··/                                                                                                    |
| Dagbok          | Vamt välkommen med din intresseanmalan.<br>Logga in med ditt bank-id, fyll uppgifterna och skicka in din intresseanmälan till oss så hör vi av oss.                                                                            |
| E Redovisningar | Publicerad Beskrivning                                                                                                    |
|                 | 2024-03-08 Godmanskap, bevaka rätt. Det gäller ett byte då nuvarande ställföreträdare hastigt insjuknat. Huvudmannen är en dam i 90-<br>års åldern som bor i utkanten av kommunen. Lämpligen byte så snart det går, brådskande |
| 📇 Körjournal    | 2024-02-11 Förvaltare sökes till en yngre kvinna som behöver hjälp att reda upp skulder och söka adekvata insatser från socialtjänsten. ANMÄL INTRESSE                                                                         |
| Kostnader       | 2024-02-11 God man sökes till äldre dam: Huvudmannen bor centralt I X kommun. Uppdraget gäller bevakar rätt, förvalta egendom och ANMÅL INTRESSE                                                                               |
| Mina ärenden    |                                                                                                    |
| Nya uppdrag     |                                                                                                    |

Längre ner på sidan kan du se dina inskickade intresseanmälningar och vilken status de har.

| dovisningar     | Publicerad | Beskrivning                 |                                                  |                                                                       |                                                                   |                                 |
|-----------------|------------|-----------------------------|--------------------------------------------------|-----------------------------------------------------------------------|-------------------------------------------------------------------|---------------------------------|
|                 | 2024-03-08 | Godmansk<br>års åldern s    | ap, bevaka rätt. Det<br>som bor i utkanten a     | gäller ett byte då nuvarande stä<br>av kommunen. Lämpligen byte sä    | llföreträdare hastigt insjuknat. H<br>å snart det går, brådskande | Huvudmannen är en dam i 90-     |
| Körjournal      | 2024-02-11 | Förvaltare :<br>Det bör var | sökes till en yngre ki<br>a en erfaren ställföre | vinna som behöver hjälp att reda<br>eträdare. Nytt uppdrag.           | a upp skulder och söka adekvat                                    | a insatser från socialtjänsten. |
| Kostnader       | 2024-02-11 | God man s<br>sörja för pe   | ökes till äldre dam. H<br>rson. Det är ett byte  | Huvudmannen bor centralt i X ko<br>e och de bör vara en kvinnlig stäl | ommun. Uppdraget gäller beval<br>Iföreträdare.                    | kar rätt, förvalta egendom och  |
| -) Mina ärenden |            |                             |                                                  | Inskickad                                                             | le ärenden                                                        |                                 |
| Nva uppdrag     |            |                             | Ārendenr                                         | Typ av ärende                                                         | Skickad                                                           | Status                          |
| -O              |            | ~                           | 210                                              | Intresseanmälan                                                       | 2024-03-11                                                        | Registrerad                     |